Platforma Logintrade

## ZAPROSZENIE DO ZŁOŻENIA OFERTY

Instrukcja obsługi dla wykonawcy

wersja 1.0

| Ostatnia<br>aktualizacja | lmię i nazwisko | Zakres wprowadzanych zmian |
|--------------------------|-----------------|----------------------------|
| 03.09.2019               | LT ES           | Przygotowanie instrukcji   |

### Spis treści

| 3 |
|---|
| 6 |
| 8 |
| D |
|   |
| 2 |
|   |

#### **Złożenie oferty**

UWAGA! Proszę nie przesyłać ofert za pomocą zakładki Korespondencja

1) W celu złożenia oferty należy wejść na stronę stronę zamawiającego.

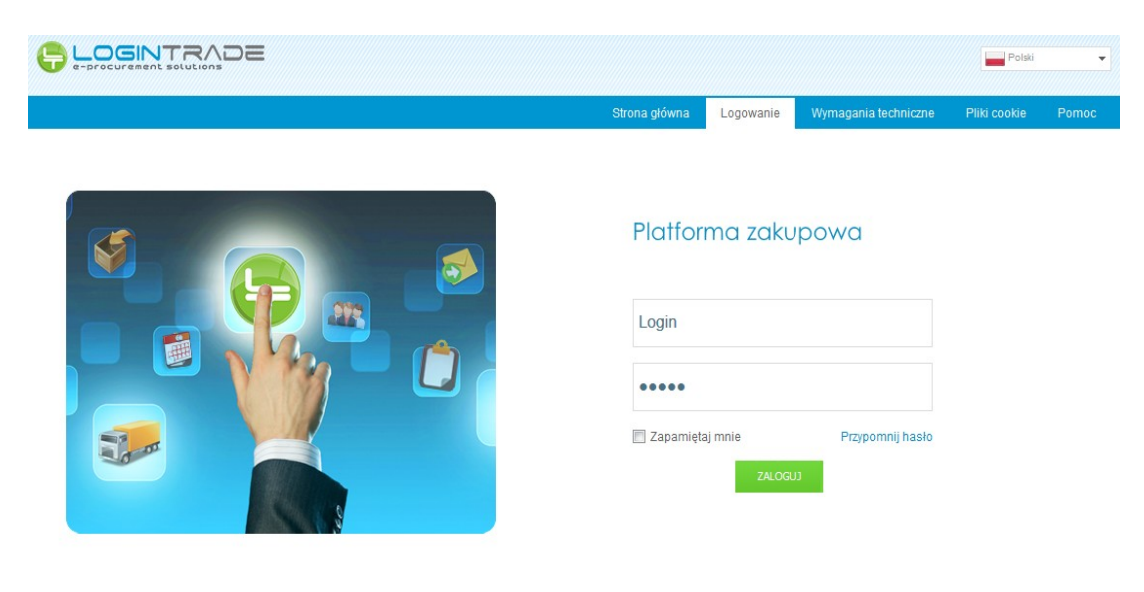

- 2) Następnie należy się zalogować podając login i hasło.
- 3) Po zalogowaniu zostanie wyświetlona następująca strona:

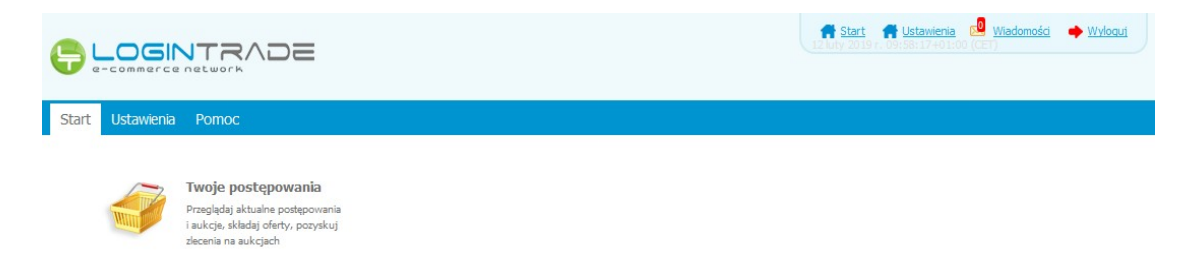

4) Należy kliknąć na ikonę *"Twoje postępowania"*. Po wykonaniu tej czynności zostanie wyświetlona następująca strona:

|                                                                |                          |                            | ff <u>s</u>                                  | tart 🖂 <u>Wiadomości</u> 🔶 <u>V</u> | Vyloguj 25 marzec 2019 r. 12:01:0 | 04+01:00 (CET) |
|----------------------------------------------------------------|--------------------------|----------------------------|----------------------------------------------|-------------------------------------|-----------------------------------|----------------|
| ostępowania<br>otwarte                                         | Twoje<br>postępowania    | Wysłane Xwoje<br>aukcje    | Zgłoszenia do<br>aukcji                      |                                     |                                   |                |
| Wszystkie                                                      | V oczekiwaniu            | Zakończone                 |                                              |                                     |                                   |                |
| Aukcje elektroniczne Poniżej znajdują się aukcje, d Sortowanie | lo których zostałeś za   | aproszony lub zatwierdzony |                                              |                                     |                                   |                |
| Numer porządkowy 💌 !                                           | Malejąco 💌 Zm<br>Nazwa k | upca Data aukcji           | Rozpoczęcie aukcji                           | Zakończenie aukcji                  | Czas trwania aukcji               | Status         |
| Lp. Nazwa aukcji                                               | Malejąco 💌 Zm<br>Nazwa k | upca Data aukcji           | Rozpoczęcie aukcji<br>Brak aktualnych aukcji | Zakończenie aukcji                  | Czas trwania aukcji               | Status         |

5) Należy przejść na zakładkę *"Twoje postępowania"*. W efekcie tego działania zostanie wyświetlona następująca strona (strona przykładowa):

|                                                                                                    | I                                             | 🕈 Start 🔜 Wia                                                                                                    | domości 🌩 <u>Wyłoguj</u>                              | 25 marzec 2019 r. 12:46:29+01:00 (CE                                                                                         |
|----------------------------------------------------------------------------------------------------|-----------------------------------------------|----------------------------------------------------------------------------------------------------|-------------------------------------------------------|----------------------------------------------------------------------------------------------------|
| tepovrania Aukcje otvarte Twoje<br>stvarte Odebrane                                                                                                    | e ania<br>Wysłane Twoje<br>aukcje             | Zoloszenia do<br>aukcji                                                                                               |                                                       |                                                                                                    |
| Postępowania                                                                                                    |                                               |                                                                                                    |                                                       |                                                                                                    |
| Postępowania<br>Lp. Tytuł postępowania                                                                                                    | Nr postępowania                               | Data założenia postępowania                                                                                           | Zamawiający                                           | Termin składania                                                                                                    |
| Postępowania<br>Lp. Tytuł postępowania<br>1. Przetarg ograniczony - składanie<br>ofert                                                                                                    | Nr postępowania<br>29/529                     | Data założenia postępowania<br>2019-03-14 14:08:19                                                                    | <b>Zamawiający</b><br>Public 2.0                      | <b>Termin skladania</b><br>2019-03-21 15:00                                                                                  |
| Postępowania<br>Lp. Tytuł postępowania<br>1. Przetarg ograniczony - składanie<br>ofert<br>2. Postępowanie przetarg<br>wniosków                                                                                                  | Nr postępowania<br>Z9/529<br>Z8/529           | Data założenia postępowania<br>2019-03-14 14:08:19<br>2019-03-14 14:03:15                                             | Zamawiający<br>Public 2.0<br>Public 2.0               | Termin skladania<br>2019-03-21 15:00<br>2019-03-21 15:00                                                                     |
| Postępowania       Lp.     Tytuł postępowania       1.     Przełarg ograniczony - składanie<br>ofert       2.     Postępowanie przełarg<br>ograniczony etap 1 - składanie<br>wniosków       3.     Przełarg ograniczony etap II | Nr postępowania<br>29/529<br>28/529<br>27/529 | Data założenia postępowania           2019-03-14 14:08:19           2019-03-14 14:03:15           2019-03-14 08:58:44 | Zamawiający<br>Public 2.0<br>Public 2.0<br>Public 2.0 | Termin składania           2019-03-21 15:00           2019-03-21 15:00           2019-03-21 15:00           2019-03-14 10:10 |

6) Następnie należy kliknąć na tytuł postępowania, w którym Wykonawca chce przesłać dokumenty/ofertę i z opcji wybrać "Szczegóły postępowania".

| <b>,</b>       |                                                                     |                 | 📻 <u>Start</u> 😒 <u>Wiz</u>           | adomości 🌩 <u>Wyloguj</u> 2: | 5 marzec 2019 r. 12:51:04+01:00 (CET |
|----------------|---------------------------------------------------------------------|-----------------|---------------------------------------|------------------------------|--------------------------------------|
| ostępo<br>otwa | wania<br>Aukcje otwarte                                             | a Wysłane Opcje | Szczegóły postępowania                |                              |                                      |
| Po<br>Lp.      | stępowania<br>Tytuł postępowania                                    | Nr postępowania | Anuluj<br>Data założenia postępowania | Zamawiający                  | Termin składania                     |
| 1.             | Przetarg ograniczony - składanie<br>ofert                           | 29/529          | 2019-03-14 14:08:19                   | Public 2.0                   | 2019-03-21 15:00                     |
| 2.             | Postępowanie przetarg<br>ograniczony etap I - składanie<br>wniosków | Z8/529          | 2019-03-14 14:03:15                   | Public 2.0                   | 2019-03-21 15:00                     |
| з.             | Przetarg ograniczony etap II                                        | 27/529          | 2019-03-14 08:58:44                   | Public 2.0                   | 2019-03-14 10:10                     |
|                |                                                                     |                 |                                       |                              |                                      |
| 4.             | Przetarg ograniczony etap I                                         | Z6/529          | 2019-03-14 08:56:09                   | Public 2.0                   | 2019-03-14 09:30                     |

7) Po wejściu w szczegóły postępowania wyświetli się widok danego postępowania. Fragment widoku przykładowego postępowania przedstawia się następująco:

| PC                                                                            | Przetarg TEST<br>STĘPOWANIE NR Z527/27 |  |
|-------------------------------------------------------------------------------|----------------------------------------|--|
|                                                                               | Znak sprawy: -                         |  |
| Tryb postępo                                                                  | vania: Zaproszenie do złozenia oferty  |  |
| Przedmiot postępowania:                                                       |                                        |  |
|                                                                               |                                        |  |
| Termin skladania ofert:<br>13 - 02 - 2019 10 : 00                             |                                        |  |
| Termin otwarcia ofert:     13     -     02     -     2019     10     :     00 |                                        |  |
|                                                                               | Wróć Złóż                              |  |

- 8) W celu złożenia oferty należy kliknąć ikonę "*Złóż*"
- 9) Następnie wyświetli się strona umożliwiająca dodanie oferty do Platformy. Fragment widoku umożliwiającego dodanie oferty przedstawia się następująco:
- 10) Za pomocą *"Upuść pliki lub kliknij, aby dodać z dysku"* Wykonawca będzie miał możliwość dodania plików składających się na ofertę.
- 11) Wykonawca posiada możliwość zaznaczenia, czy pliki zawierają informacje niejawne i/lub dane osobowe.

| Lp. I | Nazwa        | Data i godzina<br>wysłania   | Zawiera informacje<br>niejawne | Zawiera dane osobowe | Opcje                                    |
|-------|--------------|------------------------------|--------------------------------|----------------------|------------------------------------------|
| 1.    | example.csv  |                              |                                | <b>v</b>             | Ŵ                                        |
| 2.    | example.docx |                              | Ø                              |                      | t di di di di di di di di di di di di di |
| 3.    | example.doc  |                              |                                |                      | t di di di di di di di di di di di di di |
| 4.    | example.gz   |                              |                                |                      | <b></b>                                  |
|       |              | Upuść pliki lub kliknij, aby | dodać z dysku                  |                      |                                          |

12) Po załadowaniu wszystkich plików składających się na ofertę należy kliknąć ikonę "Wyślij". Platforma poprosi Wykonawcę o potwierdzenie złożenia oferty zgodnie z poniższym widokiem:

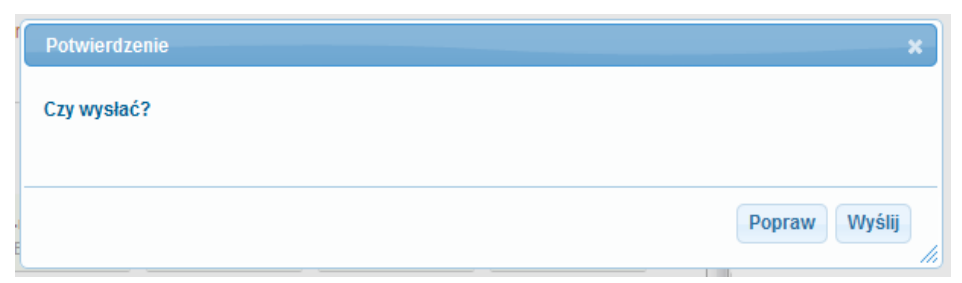

13) Po kliknięciu na ikony "Wyślij" oferta zostanie złożona. Prawidłowość złożenia oferty zostanie potwierdzona komunikatem:

| Oferta została złożona |  |
|------------------------|--|
|                        |  |

- 14) Ponadto Wykonawca otrzyma wiadomość e-mail potwierdzającą złożenie oferty.
- 15) Poniższy widok przedstawia wysłane pliki składające się na ofertę.

| List | a dokumentów (oferta handlowa, oświadczenia, pozostałe) |                         |                             |                                |
|------|---------------------------------------------------------|-------------------------|-----------------------------|--------------------------------|
| Lp.  | Nazwa                                                   | Data i godzina wysłania | Zawiera informacje niejawne | Zawiera dane osobowe           |
| 1.   | <u>example.gz 346.78 Kb</u>                             | 2019-05-23 10:12:16     | ×                           | ×                              |
| 2.   | example.doc 715.50 Kb                                   | 2019-05-23 10:12:16     | ×                           | ×                              |
| 3.   | example.docx 175.49 Kb                                  | 2019-05-23 10:12:16     | ×                           | ×                              |
| 4.   | example.csv 785.00 b                                    | 2019-05-23 10:12:16     | ×                           | ×                              |
|      |                                                         |                         |                             | <u>Pobierz wszystkie pliki</u> |

16) Za datę złożenia oferty rozumie się datę jej wpływu na Platformę tj. datę złożenia oferty wyświetloną na koncie Zamawiającego wskazanej w kolumnie *"Data złożenia oferty"* zgodnie z przykładowym poniższym widokiem:

| ytuł pos     | stępowania:       |                      |                      |               |        |        |
|--------------|-------------------|----------------------|----------------------|---------------|--------|--------|
| r postęp     | powania: Z18/38   |                      |                      |               |        |        |
|              |                   |                      |                      |               |        |        |
| Lp.          | Nazwa wykonawcy   | Nazwa ogłoszenia     | Data złożenia oferty | Nr ogłoszenia | Status | Opcje  |
| 1.           | Przykład          | Remont ulic w Gminie | 2018-10-19 19:06:16  | Z18/38        |        | Opcje: |
| egenda       |                   |                      |                      |               |        |        |
| $\checkmark$ | - Oferta wybrana  |                      |                      |               |        |        |
|              | - Oferta edizuena |                      |                      |               |        |        |

#### Wycofanie oferty

- 1) W celu wycofania oferty należy wejść na stronę zamawiającego.
- 2) Następnie należy się zalogować podając login i hasło.
- 3) Po zalogowaniu zostanie wyświetlona następująca strona:

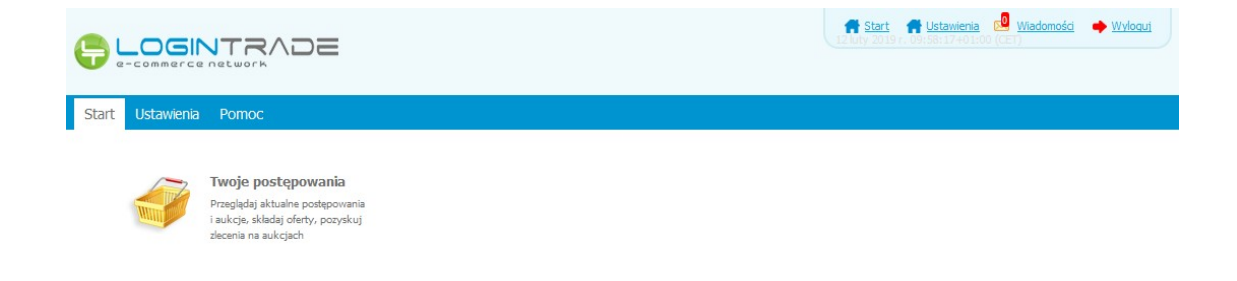

4) Należy kliknąć na ikonę *"Twoje postępowania"*. Po wykonaniu tej czynności zostanie wyświetlona następująca strona:

|                                                                                                    |                                                       |                                                  |                         | <u>Start</u> 🔀 <u>Wiadomości</u> 🔶 <u>Wyloguj</u> | 25 marzec 2019 r. 12:01:0 | ++01:00 (CET) |
|----------------------------------------------------------------------------------------------------|-------------------------------------------------------|--------------------------------------------------|-------------------------|---------------------------------------------------|---------------------------|---------------|
| Postępowania<br>otwarte                                                                                              | Twoje<br>postępowania                                 | Wysłane Twoje<br>aukcje                          | Zgłoszenia do<br>aukcji |                                                   |                           |               |
| Wszystkie                                                                                                    | V oczekiwaniu                                         | Zakończone                                       |                         |                                                   |                           |               |
| Aukcje elektroniczne<br>Poniżej znajdują się aukcje, d<br>Sortowanie<br>Numer porządkowy <table-cell> 🚺</table-cell> | o których zostałeś zap<br>Malejąco 🔪 Zmie<br>Nazwa ku | roszony lub zatwierdzony<br>ń<br>pca Data aukcji | Rozpoczęcie aukcji      | Zakończenie aukcji                                | Czas trwania aukcji       | Status        |
|                                                                                                    |                                                       |                                                  |                         |                                                   |                           |               |
|                                                                                                    |                                                       |                                                  | Brak aktualnych auko    | ji                                                |                           |               |

5) Należy przejść na zakładkę "*Wysłane*". W efekcie tego działania zostanie wyświetlona następująca strona (strona przykładowa):

|                     |                                                 |                                   |                                 |                               | f <u>Start</u> | Wiadomości                     | Wyloguj                        | 25 marzec 2019 r. 13:1    | 1:58+01:00 (CET)   |
|---------------------|-------------------------------------------------|-----------------------------------|---------------------------------|-------------------------------|----------------|--------------------------------|--------------------------------|---------------------------|--------------------|
| ostępowa<br>otwarte | Aukcje otwarte                                  | Twoje<br>postępowania<br>W edycji | Twoje<br>aukcje                 | Zgłoszenia do<br>aukcji       |                |                                |                                |                           |                    |
|                     |                                                 |                                   |                                 |                               |                |                                |                                |                           |                    |
| Ofer                | ty/Oświadczenia/Do                              | kumenty:                          |                                 |                               |                |                                | Wyszukaj:                      |                           | Q                  |
| Ofer<br>Lp.         | ty/Oświadczenia/Do<br>Zamawiający               | kumenty:<br>Tyt                   | uł postępowa                    | ania                          |                | Data zło                       | Wyszukaj:<br>żenia             | Nr postępowania           | р<br>Орсје         |
| Ofer<br>Lp.<br>1.   | ty/Oświadczenia/Do<br>Zamawiający<br>Public 2.0 | kumenty:<br>Tyt<br>Przetarg og    | uł postępowa<br>raniczony - skl | a <b>nia</b><br>iadanie ofert |                | <b>Data zł</b> o<br>2019-03-14 | Wyszukaj:<br>żenia<br>14:09:33 | Nr postępowania<br>Z9/529 | Opcje<br>Osczegóły |

6) Następnie należy kliknąć na szczegóły w kolumnie "*Opcje*" oferty którą Wykonawca chce wycofać. Następnie zostanie wyświetlona strona, w której będzie istniała możliwość wycofania oferty. Poniżej Zamawiający podaje wygląd przykładowej strony:

| Wysłane                                                                                                    |                                                                                                    |                                  |                      |
|----------------------------------------------------------------------------------------------------|----------------------------------------------------------------------------------------------------|----------------------------------|----------------------|
| Oferta/Oświadczenia/Dokumenty                                                                                                    |                                                                                                    |                                  |                      |
| Tytuł postępowania: Przetarg                                                                                                    |                                                                                                    |                                  |                      |
| Nr postępowania: Z956/27                                                                                                    |                                                                                                    |                                  |                      |
| Znak sprawy: -                                                                                                    |                                                                                                    |                                  |                      |
| Tryb postępowania: Przetarg nieograniczony                                                                                         |                                                                                                    |                                  |                      |
|                                                                                                    |                                                                                                    |                                  |                      |
| Lista dokumentów (oferta handlowa, oświadcze                                                                                       | nia, pozostałe)                                                                                                    |                                  |                      |
| Lista dokumentów (oferta handlowa, oświadcze<br>Lp. Nazwa                                                                          | nia, pozostałe)<br>Data i godzina wysłania                                                                                                  | Zawiera informacje niejawne      | Zawiera dane osobowe |
| Lista dokumentow (oferta handlowa, oswiadcze<br>Lp. Nazwa<br>1. <u>Dokumenty.doc 20.00 Kb</u>                                      | nia, pozostałe)<br>Data i godzina wysłania<br>2019-05-27 08:26:21                                                                           | Zawiera informacje niejawne<br>X | Zawiera dane osobowe |
| Lista dokumentow (oferta handlowa, oświadcze<br>Lp. Nazwa<br>1. <u>Dokumenty.doc 20.00 Kb</u><br>2. <u>Dokument2.pdf 6.93 Kb</u>   | nia, pozostałe) Data i godzina wysłania 2019-05-27 08:26:21 2019-05-27 08:26:21                                                             | Zawiera informacje niejawne      | Zawiera dane osobowe |
| Lp. Nazwa           1.         Dokumenty, doc 20.00 Kb           2.         Dokument2.pdf 6.93 Kb                                  | nia, pozostałe)<br>Data i godzina wysłania<br>2019-05-27 08:26:21<br>2019-05-27 08:26:21                                                    | Zawiera informacje niejawne      | Zawiera dane osobowe |
| Lista dokumentow (oferta handlowa, oświadcze<br>Lp. Nazwa<br>1. <u>Dokumenty, doc 20.00 Kb</u><br>2. <u>Dokument2, pdf 6.93 Kb</u> | nia, pozostałe)<br>Data i godzina wysłania<br>2019-05-27 08:26:21<br>2019-05-27 08:26:21                                                    | Zawiera informacje niejawne      | Zawiera dane osobowe |
| Lista dokumentow (oferta handlowa, oświadcze<br>Lp. Nazwa<br>1. <u>Dokumenty.doc 20.00 Kb</u><br>2. <u>Dokument2.pdf 6.93 Kb</u>   | Data i godzina wysłania           2019-05-27 08:26:21           2019-05-27 08:26:21           Wróć         drukuj         Władzawa wysłania | Zawiera informacje niejawne      | Zawiera dane osobowe |

- 7) W celu wycofania oferty należy kliknąć ikonę "Wycofaj".
- *8)* Po kliknięciu ikony "Wycofaj" zostanie wyświetlony następujący komunikat potwierdzający wycofanie oferty:

| Oferta została wycofana. |
|--------------------------|
|                          |

#### Złożenie oferty po jej Wycofaniu

- 1) W celu złożenia ponownie oferty po jej wcześniejszym wycofaniu należy wejść na stronę platformy zakupowej.
- 2) Następnie należy się zalogować podając login i hasło.
- 3) Po zalogowaniu zostanie wyświetlona następująca strona:

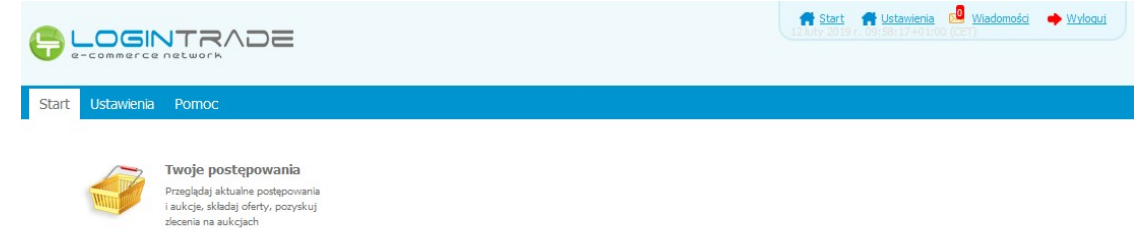

4) Należy kliknąć na ikonę *"Twoje postępowania"*. Po wykonaniu tej czynności zostanie wyświetlona następująca strona:

|                                                                                              |                                            |                                  |                                    | 🕈 Start 🔜 Wiadomości                | Wyloguj | 25 marzec 2019 r. 12:01:0 | 4+01:00 (CET) |
|----------------------------------------------------------------------------------------------|--------------------------------------------|----------------------------------|------------------------------------|-------------------------------------|---------|---------------------------|---------------|
| Postępowania Aukcje otwarte                                                                  | Twoje<br>postępowania                      | Wysłane Twoje<br>aukcje          | Zgłoszenia do<br>aukcji            |                                     |         |                           |               |
| Wszystkie                                                                                    | V oczekiwaniu                              | Zakończone                       |                                    |                                     |         |                           |               |
| Aukcje elektroniczne<br>Poniżej znajdują się aukcje, d<br>Sortowanie<br>Numer porządkowy 💌 🚺 | lo których zostałeś za<br>Malejąco 🗨 – Zmi | proszony lub zatwierdzony<br>ień |                                    |                                     |         |                           |               |
| Lp. Nazwa aukcji                                                                             | Nazwa ki                                   | upca Data aukcji                 | Rozpoczęcie aul                    | ccji Zakończenie                    | aukcji  | Czas trwania aukcji       | Status        |
| Lp. Nazwa aukcji                                                                             | Nazwa ki                                   | upca Data aukcji                 | Rozpoczęcie aul<br>Brak aktualnyci | <b>ccji Zakończenie</b><br>n aukcji | aukcji  | Czas trwania aukcji       | Status        |

5) Należy przejść na zakładkę "*Wysłane*". W efekcie tego działania zostanie wyświetlona następująca strona (strona przykładowa):

| <b>-</b>            |                                                |                             |                                    |                           | 🕈 <u>Start</u> 😡 <u>Wia</u> | domości 🌩 <u>Wylogu</u>                         | j 25 marzec 2019 r. 13:1  | L1:58+01:00 (CET)  |
|---------------------|------------------------------------------------|-----------------------------|------------------------------------|---------------------------|-----------------------------|-------------------------------------------------|---------------------------|--------------------|
| Postępowa<br>otwarb | ania<br>e<br>Aukcje otwarte                    | Twoje<br>postępowania       | Twoje<br>aukcje                    | Zgłoszenia do<br>aukcji   |                             |                                                 |                           |                    |
| w                   | /ysłane                                        | W edycji                    |                                    |                           |                             |                                                 |                           |                    |
|                     |                                                |                             |                                    |                           |                             |                                                 |                           |                    |
| Ofer                | ty/Oświadczenia/D                              | okumenty:                   |                                    |                           |                             | Wyszukaj                                        | :                         | ٩                  |
| Ofer<br>Lp.         | ty/Oświadczenia/D<br>Zamawiający               | okumenty:                   | Tytuł postępo                      | owania                    |                             | Wyszukaj<br>Data złożenia                       | Nr postępowania           | <i>р</i><br>Орсје  |
| Ofer<br>Lp.<br>1.   | ty/Oświadczenia/D<br>Zamawiający<br>Public 2.0 | <b>iokumenty:</b><br>Przet: | Tytuł postępc<br>arg ograniczony - | owania<br>składanie ofert | 20                          | Wyszukaj<br>Data złożenia<br>)19-03-14 14:09:33 | Nr postępowania<br>Z9/529 | Opcje<br>Osczegóły |

6) Należy przejść na zakładkę "*W edycji*". W efekcie tego działania zostanie wyświetlona następująca strona (strona przykładowa):

|                           |                                                                    |                       |                                                       |                                      |                         | 📅 <u>Start</u> 🔜 <u>Wiadomoś</u>                                    | <u>ci</u> 🌩 <u>Wyloguj</u> 25 ma                  | rzec 2019 r. 13:23:07-              | +01:00 (CE |
|---------------------------|--------------------------------------------------------------------|-----------------------|-------------------------------------------------------|--------------------------------------|-------------------------|---------------------------------------------------------------------|---------------------------------------------------|-------------------------------------|------------|
| )<br>stępowan<br>otwarte  | ia Aukcje otwarte                                                  | Twoje<br>postępowania | Wysłane                                               | Twoje<br>aukcje                      | Zgłoszenia do<br>aukcji |                                                                     |                                                   |                                     |            |
| Wy                        | słane                                                              | W edycji              |                                                       |                                      |                         |                                                                     |                                                   |                                     |            |
|                           |                                                                    |                       |                                                       |                                      |                         |                                                                     |                                                   |                                     |            |
| Oferty                    | y/Oświadczenia/D                                                   | okumenty:             |                                                       |                                      |                         |                                                                     | Wyszukaj:                                         |                                     | Q          |
| Oferty<br>Lp.             | y/Oświadczenia/D<br>Zamawiający                                    | okumenty:             | Tytuł poste                                           | powania                              |                         | Data zapisania                                                      | Wyszukaj:<br>Nr postępowania                      | Opcje                               | ې<br>Usuń  |
| Oferty<br>Lp.<br>1.       | y/Oświadczenia/D<br>Zamawiający<br>Public 2.0                      | okumenty:<br>Pr       | <b>Tytuł poste</b><br>zetarg nieogran                 | <b>;powania</b><br>iczony 25.03      | 0                       | <b>Data zapisania</b><br>2019-03-25 13:18:40                        | Wyszukaj:<br>Nr postępowania<br>Z10/529           | Opcje<br>Oszczegóły                 | P<br>Usuń  |
| Ofert)<br>Lp.<br>1.<br>2. | <b>//Oświadczenia/D</b><br>Zamawiający<br>Public 2.0<br>Public 2.0 | okumenty:<br>Pr       | <b>Tytuł poste</b><br>zetarg nieogran<br>Przetarg web | powania<br>iczony 25.03<br>inarium © | 0                       | <b>Data zapisania</b><br>2019-03-25 13:18:40<br>2019-02-14 12:07:56 | Wyszukaj:<br>Nr postępowania<br>Z10/529<br>Z4/529 | Opcje<br>O Szczegóły<br>O Szczegóły | Usuń       |

7) Należy kliknąć na ikonę "Szczegóły" w kolumnie "Opcje". W efekcie czego zostanie wyświetlona podstrona umożliwiająca ponowne złożenie oferty. Przykładowy widok strony został przedstawiony poniżej:

| Lp. | Nazwa        | Data i godzina<br>wysłania   | Zawiera informacje<br>niejawne | Zawiera dane osobowe | Opcje        |
|-----|--------------|------------------------------|--------------------------------|----------------------|--------------|
| 1.  | example.csv  |                              |                                | ۲                    | Ŵ            |
| 2.  | example.docx |                              |                                |                      | <del>M</del> |
| 3.  | example.doc  |                              |                                |                      | <b>m</b>     |
| 4.  | example.gz   |                              |                                |                      | <del>M</del> |
|     |              | Upuść pliki lub kliknij, aby | dodać z dysku                  |                      |              |
|     |              | Wróć Wyślij                  | Zapisz                         |                      | Dorm         |

8) Następnie należy postępować w sposób zgodny z schematem wysyłania oferty.

#### Zmiana oferty

- 1) W celu zmiany oferty należy wejść na stronę zamawiającego
- 2) Następnie należy się zalogować podając login i hasło.
- 3) Po zalogowaniu zostanie wyświetlona następująca strona:

| <b>-</b> |                                                                                                    |                                                                        | 12 loty 2019 | H Ustawienia Wiadom<br>. 09:58:17401:00 (CET) | <u>ości</u> 🌩 <u>Wyłogui</u> |
|----------|----------------------------------------------------------------------------------------------------|------------------------------------------------------------------------|--------------|-----------------------------------------------|------------------------------|
| Start    | Ustawienia                                                                                                    | Pomoc                                                                  |              |                                               |                              |
|          |                                                                                                    |                                                                        |              |                                               |                              |
|          | - The second second sec | Twoje postępowania                                                     |              |                                               |                              |
|          | Win                                                                                                    | Przeglądaj aktualne postępowania<br>i aukcje, składaj oferty, pozyskuj |              |                                               |                              |
|          |                                                                                                    | zlecenia na aukcjach                                                   |              |                                               |                              |

4) Należy kliknąć na ikonę *"Twoje postępowania"*. Po wykonaniu tej czynności zostanie wyświetlona następująca strona:

| Image: Second and Constraints       Image: Second and Constraints       Image: Second and Constraints       Image: Second and Constraints         Microsoft       W oczektwaniu       Zakończone       Zakończone         Aukcje elektroniczne: Ponizej znajdują się aukcje, do których zostałeś zaproszony lub zatwierdzony: Sortowanie       Image: Second and Constraints       Zakończenie aukcji         Image: Sortowanie       Image: Sortowanie       Image: Sortowanie       Image: Sortowanie         Image: Sortowanie       Image: Sortowanie       Image: Sortowanie       Image: Sortowanie         Image: Sortowanie       Image: Sortowanie       Image: Sortowanie       Image: Sortowanie         Image: Sortowanie       Image: Sortowanie       Image: Sortowanie       Image: Sortowanie         Image: Sortowanie       Image: Sortowanie       Image: Sortowanie       Image: Sortowanie       Image: Sortowanie         Image: Sortowanie       Image: Sortowanie       Image: Sortowanie       Image: Sortowanie       Image: Sortowanie       Image: Sortowanie         Image: Aukcja w oczektwaniu       Image: Sortowanie       Image: Sortowanie       Image: Sortowanie       Image: Sortowanie       Image: Sortowanie       Image: Sortowanie       Image: Sortowanie       Image: Sortowanie       Image: Sortowanie       Image: Sortowanie       Image: Sortowanie       Image: Sortowanie       Image: Sortowanie                                                                                                    | 🥑 e-commerce network                                                                                        |                       |                           |                                           | Start 🕺 Wiadomości   | Wyloguj | 25 marzec 2019 r. 12:01:0 | 04+01:00 (CET) |
|----------------------------------------------------------------------------------------------------|----------------------------------------------------------------------------------------------------|-----------------------|---------------------------|-------------------------------------------|----------------------|---------|---------------------------|----------------|
| Witzystkie     Witzystkie       Aukcje elektroniczne<br>Ponizej znajdują się aukcje, do których zostałeś zaproszony lub zatwierdzony<br>Sortowanie       Numer porządkowy     Malejąco       Ip.     Nazwa aukcji       Nazwa aukcji     Nazwa kupca       Data aukcji     Rozpoczęcie aukcji       Zakończenie aukcji     Czas trwania aukcji       Status                                                                                                    | ostępowania Aukcje otwarte                                                                                  | Twoje<br>postępowania | Wysłane Xwoje             | Zgłoszenia do<br>aukcji                   |                      |         |                           |                |
| Aukcje elektroniczne<br>Poniziej znajdują się aukcje, do których zostałeś zaproszony lub zatwierdzony<br>Sortowanie<br>Numer porządkowy w takieja o zmień<br>I p. Nazwa aukcji Nazwa kupca Data aukcji Rozpoczęcie aukcji Zakończenie aukcji Czas trwania aukcji Status<br>Brak aktualnych aukcji<br>- Aukcja w czektwaniu<br>O - Aukcja w trakcie rozprywie<br>W - Aukcja aktoriczona                                                                                                    | Wszystkie                                                                                                   | V oczekiwaniu         | Zakonczone                |                                           |                      |         |                           |                |
| Ponizej znajdują się aukcje, do których zostaleś zaproszony lub zatwierdzony<br>Sortowanie<br>Numer porządkowy Calendaria (Malejąco Calendaria)<br><b>I.p. Nazwa aukcji Nazwa kupca Data aukcji Rozpoczęcie aukcji Zakończenie aukcji Czas trwania aukcji Status</b><br>Brak aktualnych aukcji<br>Sortowanie<br>Societaria (Status)<br>Societaria (Status)<br>Societaria (Stat | Aukcje elektroniczne                                                                                        |                       |                           |                                           |                      |         |                           |                |
| Sortowanie         Numer porządkowy w Malejąco w Zmień         Lp.       Nazwa aukcji       Nazwa kupca       Data aukcji       Rozpoczęcie aukcji       Zakończenie aukcji       Czas trwania aukcji       Status         Brak aktualnych aukcji       Zakończenie aukcji       Czas trwania aukcji       Status         O - Aukcja w czekówaniu         O - Aukcja zakończona       - Aukcja odwolana                                                                                                    | Poniżej znajdują się aukcje, do                                                                             | o których zostałeś za | proszony lub zatwierdzony |                                           |                      |         |                           |                |
| Indicipation policitation policitation in the policitation of the policitation in the policitation of the policitation of the policitat                                                                                                    | Sortowanie                                                                                                  | talaiaco Zmi          | ień                       |                                           |                      |         |                           |                |
| Lp.       Nazwa aukcji       Nazwa kupca       Data aukcji       Rozpoczęcie aukcji       Zakończenie aukcji       Czas trwania aukcji       Status         Brak aktualnych aukcji       Brak aktualnych aukcji                                                                                                    | Numer porządkowy                                                                                            |                       | ICII                      |                                           |                      |         |                           |                |
| Ergenda:                                                                                                    |                                                                                                    |                       |                           |                                           |                      |         |                           |                |
| Brak aktualnych aukcji<br>Brak aktualnych aukcji<br>S - Aukcja w oczekiwaniu<br>- Aukcja zakończona<br>- Aukcja odwolana                                                                                                    | Lp. Nazwa aukcii                                                                                            | Nazwa ki              | unca Data aukcii          | Roznoczecie aukcii                        | Zakończenie :        | ukcii   | Czas trwania aukcii       | Status         |
| Legenda:<br>S - Aukcja w oczekiwaniu<br>- Aukcja zakończona<br>- Aukcja zakończona<br>- Aukcja odwołana                                                                                                    | Lp. Nazwa aukcji                                                                                            | Nazwa ki              | upca Data aukcji          | Rozpoczęcie aukcji                        | Zakończenie a        | nukcji  | Czas trwania aukcji       | Status         |
| <ul> <li>- Aukcja w trakcje rozgrywki</li> <li>- Aukcja zakończona</li> <li>- Aukcja odwolana</li> </ul>                                                                                                    | Lp. Nazwa aukcji                                                                                            | Nazwa ki              | upca Data aukcji          | Rozpoczęcie aukcji<br>Brak aktualnych auk | Zakończenie :<br>cji | nukcji  | Czas trwania aukcji       | Status         |
| 0 - Aukcja zakończona<br>D - Aukcja odwolana                                                                                                    | Lp. Nazwa aukcji<br>Legenda:                                                                                | Nazwa ku              | upca Data aukcji          | Rozpoczęcie aukcji<br>Brak aktualnych auk | Zakończenie :<br>Cji | nukcji  | Czas trwania aukcji       | Status         |
| 20- Aukcja odwolana                                                                                                    | Lp. Nazwa aukcji<br>Legenda:<br>S - Aukcja w oczekiwaniu<br>- Aukcja w trakcie rozpryw                      | Nazwa ku<br>ki        | upca Data aukcji          | Rozpoczęcie aukcji<br>Brak aktualnych auk | Zakończenie :<br>cji | nukcji  | Czas trwania aukcji       | Status         |
|                                                                                                    | Lp. Nazwa aukcji<br>Legenda:<br>S - Aukcja w oczekiwaniu<br>Aukcja w trakcie rozgnyw<br>- Aukcja zakończona | Nazwa ku              | upca Data aukcji          | Rozpoczęcie aukcji<br>Brak aktualnych auk | Zakończenie :<br>cji | nukcji  | Czas trwania aukcji       | Status         |

5) Należy przejść na zakładkę *"Wysłane"*. W efekcie tego działania zostanie wyświetlona następująca strona (strona przykładowa):

|                         |                                                |                               |                                         |                          | 🕈 <u>Start</u> 🔀 <u>Wiadomoś</u> | i 🔶 <u>Wylogu</u> j                  | 25 marzec 2019 r. 13:1    | 11:58+01:00 (CET   |
|-------------------------|------------------------------------------------|-------------------------------|-----------------------------------------|--------------------------|----------------------------------|--------------------------------------|---------------------------|--------------------|
| Postępowarta<br>otwarta | ania<br>e<br>Aukcje otwarte                    | Twoje<br>postępowania Wysłane | Twoje<br>aukcje                         | Zgłoszenia do<br>aukcji  |                                  |                                      |                           |                    |
| w                       | lysłane                                        | W edycji                      |                                         |                          |                                  |                                      |                           |                    |
|                         |                                                |                               |                                         |                          |                                  |                                      |                           |                    |
| Ofer                    | ty/Oświadczenia/D                              | okumenty:                     |                                         |                          |                                  | Wyszukaj:                            |                           | ٩                  |
| Ofer                    | ty/Oświadczenia/D<br>Zamawiający               | okumenty:                     | Tytuł postępo                           | wania                    | Data                             | Wyszukaj:<br>złożenia                | Nr postępowania           | ې<br>Opcje         |
| Ofer<br>Lp.<br>1.       | ty/Oświadczenia/D<br>Zamawiający<br>Public 2.0 | ookumenty:<br>Przetarg        | <b>Tytuł postępo</b><br>1 ograniczony - | wania<br>składanie ofert | Data<br>2019-03-                 | Wyszukaj:<br>złożenia<br>14 14:09:33 | Nr postępowania<br>Z9/529 | Opcje<br>Osczegóły |

6) Następnie należy kliknąć na szczegóły w kolumnie "*Opcje*" oferty którą Wykonawca chce zmienić. Następnie zostanie wyświetlona strona, w której będzie istniała możliwość zmiany oferty. Poniżej Zamawiający podaje wygląd przykładowej strony:

| Data i godzina wysłania | Zawiera informacje niejawne                                                                                     | Zawiera dane osobowe                                                                                                    |
|-------------------------|----------------------------------------------------------------------------------------------------|----------------------------------------------------------------------------------------------------|
| 2019-05-27 08:26:21     | ×                                                                                                    | ×                                                                                                    |
| 2019-05-27 08:26:21     | ×                                                                                                    | ×                                                                                                    |
|                         |                                                                                                    | <u>Pobierz wszystkie pliki</u>                                                                                                    |
| drukuj Wy               | cofaj                                                                                                    |                                                                                                    |
|                         |                                                                                                    |                                                                                                    |
|                         | Data i godzina wysłania           2019-05-27 08:26:21           2019-05-27 08:26:21           drukuj         Wy | Data i godzina wysłania         Zawiera informacje niejawne           2019-05-27 08:26:21         X           2019-05-27 08:26:21         X           drukuj         Wycofaj |

7) W celu zmiany oferty należy kliknąć ikonę "Wycofaj", a następnie w zakładce "W edycji" uzupełnić ofertę i wysłać ponownie.

| . <b>p</b> . | Nazwa             | Data i godzina<br>wysłania   | Zawiera informacje<br>niejawne | Zawiera dane osobowe | Орсје |
|--------------|-------------------|------------------------------|--------------------------------|----------------------|-------|
| 1.           | example.csv       |                              |                                | V                    | Ŵ     |
| 2.           | example.docx      |                              |                                |                      | Ŵ     |
| 3.           | example.doc       |                              |                                |                      | ŵ     |
| 4.           | <u>example.gz</u> |                              |                                | ×                    | Ŵ     |
|              |                   | Upuść pliki lub kliknij, aby | dodać z dysku                  |                      |       |

# Przesłanie dokumentów w odpowiedzi na wezwania do wyjaśnień oraz do uzupełnienia oferty – Korespondencja

<u>UWAGA! Za pomocą zakładki Korespondencja Wykonawcy mogą przesyłać dodatkowe</u> <u>dokumenty (pliki, załączniki) nieskładające się na ofertę handlową.</u>

- 1) W celu przesłania dokumentów w odpowiedzi na wezwanie do wyjaśnienia lub uzupełnienia oferty należy wejść na stronę zamawiającego
- 2) Następnie należy się zalogować podając login i hasło.

3) Po zalogowaniu zostanie wyświetlona następująca strona:

|                  |                                                                                                    | f Start ff Ustawienia 09 Wiedomości ◆ Wyloaut<br>La chy 2019 + 04 56:17 461000 (CET) |
|------------------|----------------------------------------------------------------------------------------------------|--------------------------------------------------------------------------------------|
| Start Ustawienia | a Pomoc                                                                                                    |                                                                                      |
|                  | Twoje postępowania<br>Przeglądaj aktualne postępowania<br>i aukcje, składaj oferty, pozyskuj<br>złecenia na aukcjach |                                                                                      |

4) Należy kliknąć na ikonę *"Twoje postępowania"*. Po wykonaniu tej czynności zostanie wyświetlona następująca strona:

|                                                                                                    |                                                                       | 📅 <u>Start</u> 🔜 <u>Wiadomości</u> | <ul> <li>Wyłoguj 25 marzec 2019 r. 12:01:04+01:00 (CET)</li> </ul> |
|----------------------------------------------------------------------------------------------------|-----------------------------------------------------------------------|------------------------------------|--------------------------------------------------------------------|
| Postępowania Aukcje otwarte Twoje<br>postępowania                                                                    | Wysłane Zgłoszen<br>aukcje Zgłoszen                                   | ia do<br>ji                        |                                                                    |
| Wszystkie W oczekiwaniu                                                                                              | Zakończone                                                            |                                    |                                                                    |
| Aukcje elektroniczne<br>Poniej znajdują się aukcje, do których zostałeś<br>Sortowanie<br>Numer porządkowy Malejąco Z | zaproszony lub zatwierdzony<br><u>mień</u><br>knunca Data aukcii Rozz | oczecie aukcii Zakończenie         | aukrii Czas trwania aukrii Status                                  |
|                                                                                                    | Br                                                                    | ak aktualnych aukcji               |                                                                    |
| Legenda:<br>() - Aukoja w oczekiwaniu<br>- Aukoja w trakcie rozgrywki<br>- Aukoja zakóńczona<br>() - Aukoja odwolana |                                                                       |                                    |                                                                    |

5) Należy przejść na zakładkę *"Twoje postępowania"*. W efekcie tego działania zostanie wyświetlona następująca strona (strona przykładowa):

|                                                 |                           |              |                 |                         | 蒂 <u>Start</u> 😒 <u>Wiadomości</u> 🌩 <u>Wyłoguj</u> 25 marzec 2019 r. 12:46:29+01:00 (CET |             |                  |  |
|-------------------------------------------------|---------------------------|--------------|-----------------|-------------------------|-------------------------------------------------------------------------------------------|-------------|------------------|--|
| otwarte                                         | warte                     | Wysłane      | Twoje<br>aukcje | Zgłoszenia do<br>aukcji |                                                                                           |             |                  |  |
| Postępowania<br>Lp. Tytuł postępo               | pwania                    | Nr postępowa | nia             | Data założenia          | postępowania                                                                              | Zamawiający | Termin składania |  |
| <ol> <li>Przetarg ograr<br/>ofert</li> </ol>    | niczony - składanie       | 29/529       |                 | 2019-03-1               | 4 14:08:19                                                                                | Public 2.0  | 2019-03-21 15:00 |  |
| Postępowanie<br>2. ograniczony etap<br>wniosków | przetarg<br>J - składanie | Z8/529       |                 | 2019-03-1               | 4 14:03:15                                                                                | Public 2.0  | 2019-03-21 15:00 |  |
| 3 Development                                   | nictory alter II          | 77/520       |                 | 2019-03-1               | 4 08:58:44                                                                                | Public 2.0  | 2019-03-14 10:10 |  |
| <ul> <li>Przecarg ogran</li> </ul>              | inczony etap 11           | 27/525       |                 |                         |                                                                                           |             |                  |  |

6) Następnie należy kliknąć na tytuł postępowania, do którego Wykonawca chce przesłać oświadczenia/dokumenty i z opcji wybrać "Szczegóły postępowania".

| -c                         |                                                                                                    |                                                                                     | 📅 <u>Start</u> 🔜 <u>Wiac</u>                                                                                                    | domości 🌩 <u>Wylogu</u> j                              | 25 marzec 2019 r. 12:51:04+01:00 (CET)                                                           |
|----------------------------|----------------------------------------------------------------------------------------------------|-------------------------------------------------------------------------------------|----------------------------------------------------------------------------------------------------|--------------------------------------------------------|--------------------------------------------------------------------------------------------------|
| Postępowar<br>otwarte      | Aukcje otwarte Ebrane                                                                                                    | Wysłane Opcje                                                                       | zczegóły postępowania<br>ytania i wyjaśnienia                                                                                                    |                                                        |                                                                                                  |
| Poste                      | ępowania                                                                                                    |                                                                                     | Anuluj                                                                                                    |                                                        |                                                                                                  |
| Lp. T                      |                                                                                                    |                                                                                     |                                                                                                    |                                                        | · · · · · ·                                                                                      |
|                            | i ytur postępowania                                                                                                    | Nr postępowania                                                                     | Data założenia po <del>s</del> tępowania                                                                                                    | Zamawiający                                            | Termin skladania                                                                                 |
| 1. of                      | Przetarg ograniczony - składanie<br>fert                                                                                                    | Nr postępowania<br>29/529                                                           | Data założenia postępowania<br>2019-03-14 14:08:19                                                                                                  | Zamawiający<br>Public 2.0                              | 2019-03-21 15:00                                                                                 |
| 1. of                      | Przetarg ograniczony - składanie<br>fert<br>Postępowanie przetarg<br>graniczony etap I - składanie<br>miosków                                                                 | Nr postępowania<br>29/529<br>28/529                                                 | Data założenia postępowania<br>2019-03-14 14:08:19<br>2019-03-14 14:03:15                                                                           | Zamawiający<br>Public 2.0<br>Public 2.0                | 2019-03-21 15:00<br>2019-03-21 15:00                                                             |
| 1. of<br>2. of<br>3.       | Przetarg ograniczony - składanie<br>fert<br>Postępowanie przetarg<br>graniczony etap I - składanie<br>wniosków<br>Przetarg ograniczony etap II                                | Nr postępowania           Z3/529           Z8/529           Z7/529                  | Data założenia postępowania<br>2019-03-14 14:08:19<br>2019-03-14 14:03:15<br>2019-03-14 08:58:44                                                    | Zamawiający<br>Public 2.0<br>Public 2.0<br>Public 2.0  | 2019-03-21 15:00<br>2019-03-21 15:00<br>2019-03-14 10:10                                         |
| 1. of<br>2. of<br>3.<br>4. | Przetarg ograniczony - składanie<br>fert<br>Postępowanie przetarg<br>graniczony etap I - składanie<br>wniosków<br>Przetarg ograniczony etap II<br>Przetarg ograniczony etap I | Nr postępowania           29/529           Z8/529           27/529           Z6/529 | Data założenia postępowania           2019-03-14 14:08:19           2019-03-14 14:03:15           2019-03-14 08:58:44           2019-03-14 08:56:09 | Public 2.0 Public 2.0 Public 2.0 Public 2.0 Public 2.0 | 2019-03-21 15:00<br>2019-03-21 15:00<br>2019-03-14 10:10<br>2019-03-14 10:10<br>2019-03-14 09:30 |

7) Będą w szczegółach postępowania należy kliknąć na zakładkę "Korespondencja". Następnie zostanie wyświetlona strona, w której będzie istniała możliwość załączenia (plików) dokumentów.

| Postępowania Aukcje otwarte Vysłane Twoje Zgłoszenia do aukcji aukcji do zakcje zakcji zakcje zakcji zakcji |                   |
|----------------------------------------------------------------------------------------------------|-------------------|
| Szczegóły postępowania Oferty Korespondencja                                                                                                    |                   |
| Korespondencja                                                                                                    |                   |
| Tytuł postępowania: Przetarg nieograniczony "1"<br>Nr postępowania: Z1/529<br>Znak sprawy: PN/14/02/2019                                                                                                    |                   |
| Lista dokumentów                                                                                                    |                   |
| Upuść pliki lub kliknij,                                                                                                    | aby dodać z dysku |
| Wróć                                                                                                    | Wyślij            |

8) Poprzez użycie "Upuść pliki lub kliknij, aby dodać z dysku" Wykonawca będzie miał możliwość dodania plików. Wykonawca posiada możliwość zaznaczenia, czy pliki zawierają informacje niejawne i/lub dane osobowe. Po dodaniu pliku, dopiero kliknięcie "Wyślij" skutkuje przekazaniem plików do Zamawiającego. Pliki niewysłane można usunąć za pomocą ikony kosza.

| stępowania<br>otwarte | Kukcje otwarte  | Twoje<br>postępowania | <b>V</b> ysłane | Twoje<br>aukcje | Zgłoszenia do<br>aukcji    |                                |                      |        |       |
|-----------------------|-----------------|-----------------------|-----------------|-----------------|----------------------------|--------------------------------|----------------------|--------|-------|
| czegóły postę         | ępowania        | Oferty                | Koresponde      | encja           |                            |                                |                      |        |       |
| Korespor              | ndencja         |                       |                 |                 |                            |                                |                      |        |       |
| Tytuł poste           | epowania: Prz   | etarg ogranic         | zony Etap I     |                 |                            |                                |                      |        |       |
| Nr postępow           | vania: Z951/27  |                       |                 |                 |                            |                                |                      |        |       |
| Znak sprawy           | y:              |                       |                 |                 |                            |                                |                      |        |       |
| Tryb postępo          | owania: Przetar | g ograniczony         |                 |                 |                            |                                |                      |        |       |
| Lista doku            | umentów         |                       |                 |                 |                            |                                |                      |        |       |
|                       |                 |                       |                 |                 |                            |                                |                      |        |       |
| Lp.                   |                 | Nazwa                 |                 |                 | Data i godzina<br>złożenia | Zawiera informacje<br>niejawne | Zawiera dane osobowe | Status | Орсје |
| 1                     | Załącznik.txt   | :                     |                 |                 |                            |                                |                      | T'     | Ŵ     |
|                       |                 |                       |                 |                 |                            |                                |                      |        |       |
|                       |                 |                       |                 |                 |                            |                                |                      |        |       |
|                       |                 |                       |                 |                 |                            |                                |                      |        |       |
|                       |                 |                       |                 |                 |                            |                                |                      |        |       |
|                       |                 |                       |                 |                 |                            |                                |                      |        |       |
|                       |                 |                       |                 | Upuś            | ć pliki lub kliknij, a     | by dodać z dysku               |                      |        |       |
|                       |                 |                       |                 | Upuś            | ć pliki lub kliknij, a     | iby dodać z dysku              |                      |        |       |
|                       |                 |                       |                 | Upuś            | ć pliki lub kliknij, a     | iby dodać z dysku              |                      |        |       |
|                       |                 |                       |                 | Upuś            | ć pliki lub kliknij, a     | iby dodać z dysku              |                      |        |       |